### CREATING A NEW EXPENSE REPORT

#### CONCUR HOME PAGE:

|                                                                                             |                                                     |                                        |                                    |                                 |                             | H                     |
|---------------------------------------------------------------------------------------------|-----------------------------------------------------|----------------------------------------|------------------------------------|---------------------------------|-----------------------------|-----------------------|
| AP Concur C. Requests Travel                                                                | Expense Approvals App Center                        |                                        |                                    |                                 |                             | Profile 👻             |
| THE TEXAS A&M<br>UNIVERSITY SYSTEM<br>Hello, WILLIAM                                        |                                                     | +<br>New                               | <b>DO</b><br>Required<br>Approvals | 02<br>Authorization<br>Requests | 17<br>Available<br>Expenses | 01<br>Open<br>Reports |
| RIP SEARCH                                                                                  | ALERTS                                              |                                        |                                    |                                 |                             |                       |
| tase Select Funding Source                                                                  | As a Texas A&M University System en                 | nployee, you are e                     | eligible for a free Tri            | olt Pro subscription.           | Learn More and Activ        | ate Not right n       |
| Booking for myself   Book for a guest                                                       | COMPANY NOTES                                       |                                        |                                    |                                 |                             |                       |
|                                                                                             | We                                                  | Icome to eTrave                        | I for Texas A&M U                  | niversity-Kingsville!           |                             |                       |
| Choose Funding Source First                                                                 | TAMUK Travel Card application has gone              | paperless and mo<br>e E-Form link is a | oved to an E-Form!                 | You may find the E-F            | form link on the JN         | ET Employee tal       |
| Round Trip One Way Multi City                                                               | Be sure to complete the TAMUK T Application E-Form. | ravel Policy Traini                    | ng (Course # 21125                 | 67) thru TrainTraq bef          | ore beginning the T         | ravel Card            |
| rom 🕢<br>Departure city, airport or train station<br>Find an airport I Select multiple airp | MY TASKS                                            | 44                                     |                                    |                                 | <u>u as- t</u>              | Read mo               |
| e 🚱<br>Arrival city, airport or train station<br>Find an airport   Select multiple airpo    | rs 00 Required Approvals →                          | 17                                     | Available Expe                     | enses→                          | 01 Open R                   | eports                |
|                                                                                             |                                                     | 00/22 611                              |                                    |                                 | 0 A 2010 #122               | i                     |

### Click +NEW - START A REPORT

| SAP Concur C Requests Travel                         | Expense Approvals App Center     |                                       |                             |                                 |                                    | Help <del>-</del><br>Profile - 😞 |
|------------------------------------------------------|----------------------------------|---------------------------------------|-----------------------------|---------------------------------|------------------------------------|----------------------------------|
| THE TEXAS ASM<br>UNIVERSITY SYSTEM<br>Hello, WILLIAM |                                  | +<br>New                              | 00<br>Required<br>Approvals | 02<br>Authorization<br>Requests | <b>17</b><br>Available<br>Expenses | 01<br>Open<br>Reports            |
| TRIP SEARCH                                          | ALERTS                           | Start a Request                       |                             |                                 |                                    |                                  |
| Please Select Funding Source                         | As a Texas A&M University System | men Enter New Rese<br>Upload Receipts | a ree Trip                  | It Pro subscription.            | Learn More and Activ               | ate Not right now                |
| Booking for myself   Book for a guest                | COMPANY NOTES                    |                                       |                             |                                 |                                    |                                  |

**POLICY:** Payment Card

REPORT NAME: Month, Year, Last 4 of Card Number (e.g.: Sept 2018 #3948)

**POLICY: Payment Card** 

SYSTEM MEMBER: 17 Texas A&M University Kingsville

DEPARTMENT/SUB-DEPARTMENT: 4 Letter Code for Account Name (e.g.: SSGS)

ACCOUNT: Select the account for the majority of your charges.

ACCOUNT ATTRIBUTES: Local or State, depending on the account.

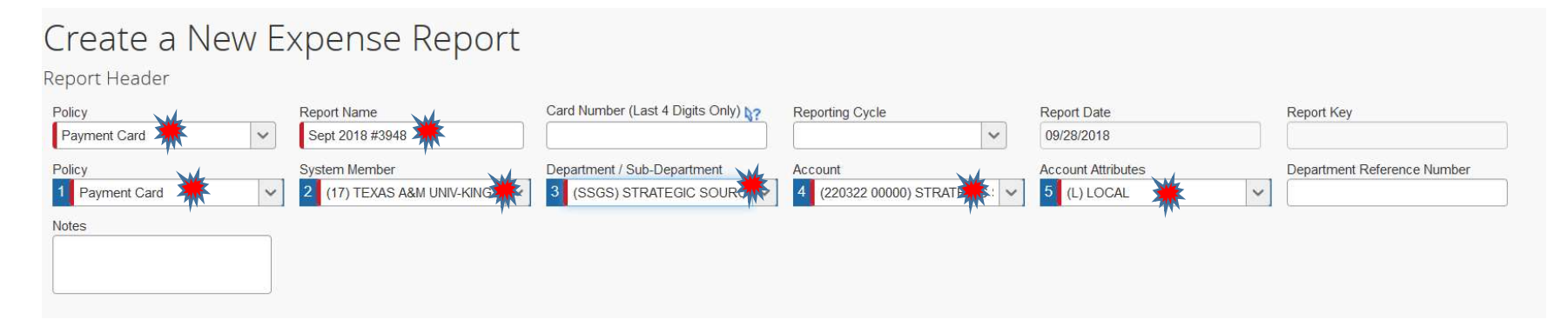

## **Click NEXT**

# Select the Expenses for the report and Click MOVE to CURRENT REPORT. You can also select the expenses and drag to the report.

|                      |                                          |                                |          |            | Delete Report Sub                                                                                               |
|----------------------|------------------------------------------|--------------------------------|----------|------------|----------------------------------------------------------------------------------------------------|
| penses • Details •   | Receipts • Print / Email •               |                                |          |            | () Show                                                                                                    |
| Delate Contry View + | « Available Expenses                     |                                |          |            |                                                                                                    |
| nount Requested      | All Cards 🗸                              |                                |          |            | Move • Hatch Horm ch                                                                                            |
|                      | Expense Detail                           | Expense Type                   | Source   | Date *     | To Current Report Ar                                                                                            |
| \$20.29 \$20.29      | TLF THE FLOWER BOX KINGSVILLE, TX        | 4010 Supplies - Office General | 0        | 07/27/2018 | To New Report S                                                                                                 |
|                      | SUMMUS INDUSTRIES, INC SUGAR LAND, TX    | 4010 Supplies - Office General | e        | 07/27/2018 | an ananananan jarawan anananan ananan ananan ananan ananan ananan ananan ananan ananan ananan ananan ananan ana |
|                      | SUMMUS INDUSTRIES, INC SUGAR LAND, TX    | 4010 Supplies - Office General | e        | 07/29/2018 | \$                                                                                                    |
|                      | CDW GOVT #NQL7415 800-808-4239, IL       | 4010 Supplies - Office General | <b>e</b> | 08/03/2018 | ******                                                                                                    |
|                      | GERALD LUBIANSKI ENTER FLORESVILLE, TX   | Undefined                      | 0        | 08/07/2018 | \$1,                                                                                                    |
|                      | SOCIETY FOR ECOLOGICAL WASHINGTON, DC    | Undefined                      | 0        | 08/09/2018 | S                                                                                                    |
|                      |                                          | 4010 Supplies - Office General | 6        | 08/09/2018 | \$                                                                                                    |
|                      | SAFEGUARD UNIVERSAL LL CORPUS CHRIST, TX | 4010 Supplies - Office General | 6        | 08/10/2018 | \$1,                                                                                                    |
|                      | SUMMUS INDUSTRIES, INC SUGAR LAND, TX    | 4010 Supplies - Office General | <u>_</u> | 08/11/2018 |                                                                                                    |

To know which Billing Cycle an expense belongs to, hover your mouse over the Blue Credit Card icon and check the BILLING DATE. The Billing Date **month** will determine the Billing Cycle month.

Select the expense.

Select EXPENSE TYPE (Object Code).

Enter VENDOR NAME (if blank).

Enter a description in the COMMENT Box.

Click SAVE.

(Repeat steps for each charge.)

| Expe | enses                |                                                                                                    | Move • Delete              | Copy View •           | « Exp         | ense Receipt Image                        |                        |                                               | Available Receipts                    |
|------|----------------------|----------------------------------------------------------------------------------------------------|----------------------------|-----------------------|---------------|-------------------------------------------|------------------------|-----------------------------------------------|---------------------------------------|
|      | Date •<br>07/29/2018 | Expense Type<br>4010 Supplies - Office General<br>SUMMUS INDUSTRIES, INC, Suga                                                                       | Amount<br>\$219.99         | Requested<br>\$219.99 | Ex<br>4<br>Co | pense Type<br>010 Supplies - Office Gener | Amount<br>219.99 USD V | Transaction Date<br>07/29/2018<br>FAMIS REF-B | Vendor Name<br>SUMMUS INDUSTRIES, INC |
|      | 07/27/2018           | 4 charges may not be submitted on a Fa<br>ction and submit on a travel expense rep<br>4010 Supplies - Office General<br>SUMMUS INDUSTRIES, INC, Suga | syment Card report. Foort. | \$20.29               | Go            | fice supplies - Paper                     | Payment Type           |                                               |                                       |
|      | 07/27/2018           | 4010 Supplies - Office General<br>SUMMUS INDUSTRIES, INC, Suga                                                                                       | \$11.99                    | \$11.99               |               |                                           | Test Payment Card      |                                               |                                       |
|      |                      | total<br><b>\$2</b>                                                                                                    | AMOUNT T                   | DTAL REQUESTE         | D<br>7        |                                           |                        | Save                                          | temize Allocate Attach Receipt Cancel |

### To attach a receipt individually, Click ATTACH RECEIPT.

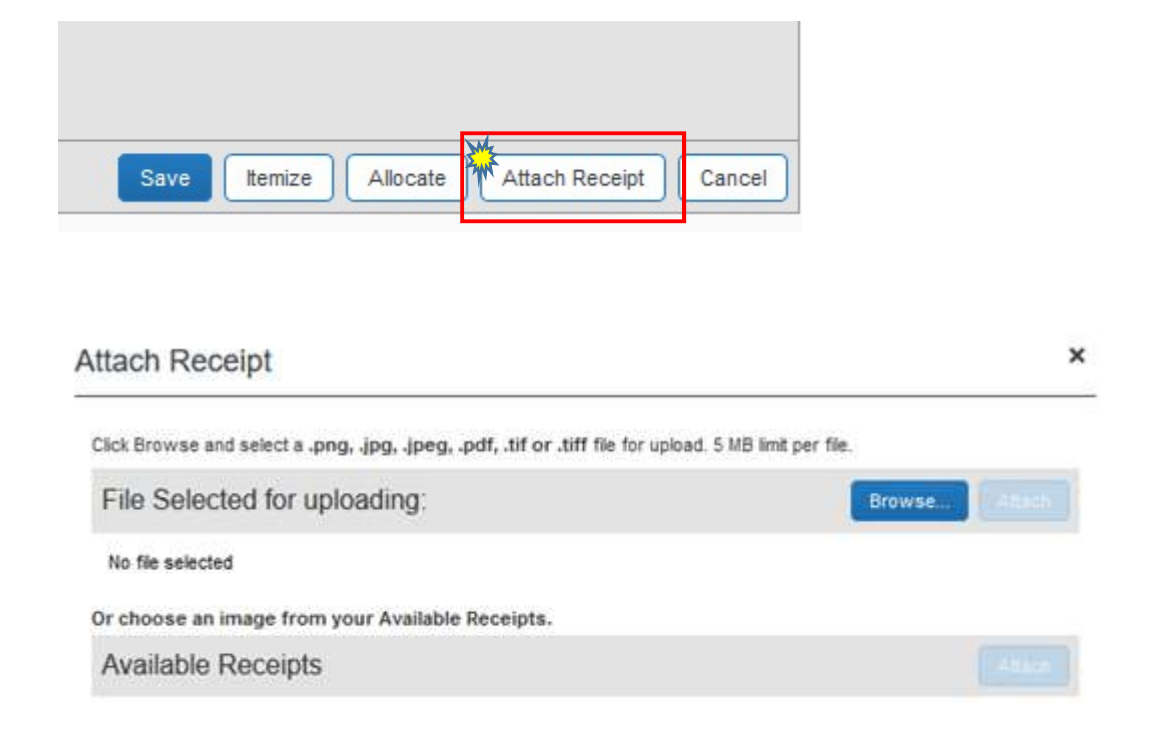

## Browse for the file location on your computer. Click ATTACH

\*For Business Meals, the Business Meal Food Form and required attachments will need to be attached at the expense level.

### To attach all receipts from one PDF file, click the RECEIPTS Drop Down, and select ATTACH RECEIPT IMAGES.

| +    | New Expense               | + Quick Expenses Import Expenses • De                                                               | etails * Receipts * Print / Email *              |
|------|---------------------------|----------------------------------------------------------------------------------------------------|--------------------------------------------------|
| Expe | enses<br>Date *           | Expense Type Amo                                                                                    | Receipts Required<br>View Receipts in new window |
| 07/  | 07/29/2018                | 4010 Supplies - Office General<br>SUMMUS INDUSTRIES, INC, Sugar L                                   | 9.99 View Receipts in current window             |
|      | Travel Car<br>this transa | t charges may not be submitted on a Payment Card re<br>ction and submit on a travel expense report. | port. Pleas Delete Receipt Images                |

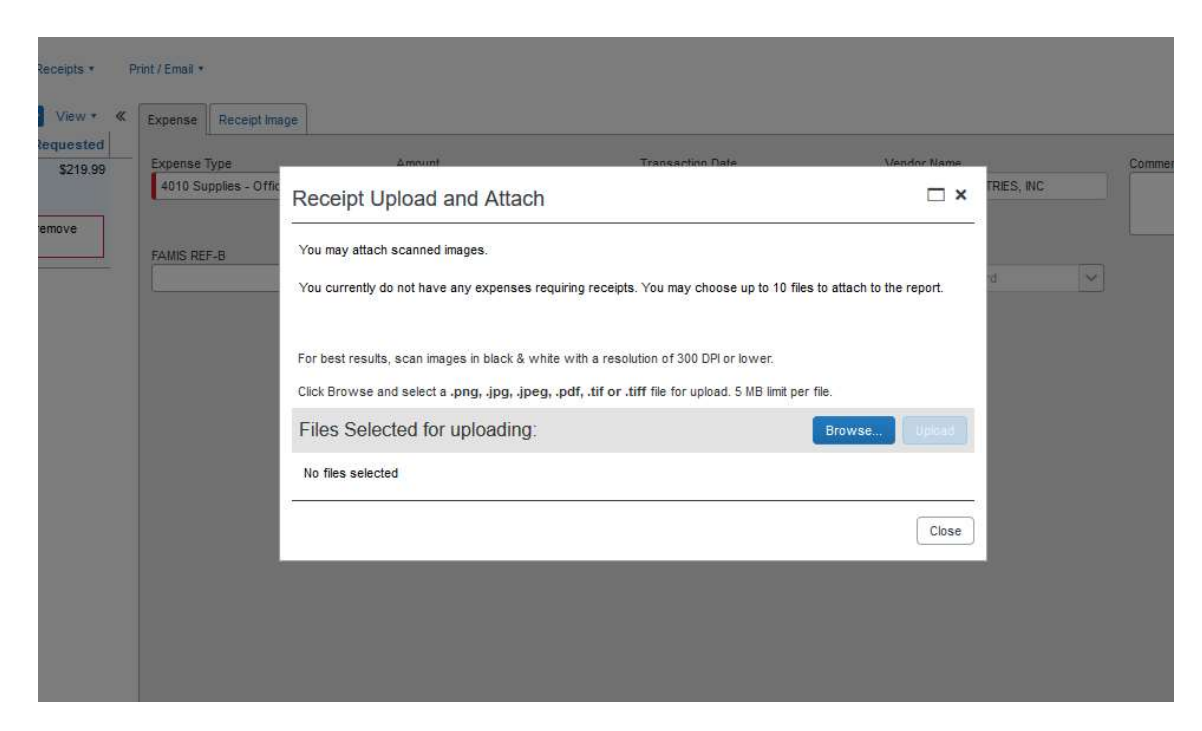

Browse for the file location on your computer.

**Click UPLOAD** 

After all receipts have been attached and all charges have been allocated, Click SUBMIT REPORT.

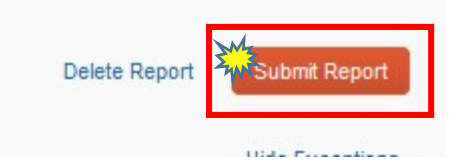

\*All red Exception flags must be cleared before you can submit a report.